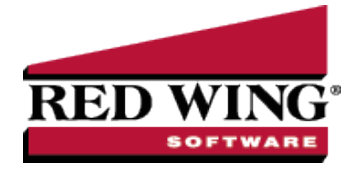

# Using Pay Defaults

| <b>Document #</b> : 3149 <b>Product</b> : CenterPoint <sup>®</sup> P |
|----------------------------------------------------------------------|
|----------------------------------------------------------------------|

Pay defaults provide for faster and easier payroll processing by establishing standard combinations of pay entry details (earnings, rates, departments, accounts, etc). When a pay default is selected while entering pay data, those details are entered automatically, increasing the speed of data entry and reducing the possibility of errors. If you use pay defaults to enter pay data, the details from the pay default will override the details set up on the employee. Any details not specified on the pay default will come from the employee's setup for the earning as usual. This can simplify payroll setup because one earning can be used with different details coming from pay defaults, rather than setting up several similar earnings on the same employee.

Pay defaults make entries into time sheets, work group time sheets, or pay employees when you select a pay default by clicking the Pay Default Lookup icon.

When you enter information into a pay default, any of the boxes can be left blank or zero. When the pay default makes the automatic entries into time sheets or pay employees, CenterPoint Payroll will display information from the employee set up if the pay default information was left blank. If the information does not exist on the employee set up, you have the option of manually entering that information.

This topic contains the following information:

Examples of Pay Defaults

Create Pay Defaults

Use Pay Defaults

Option 1: Pay Defaults in Time Sheets

Option 2: Pay Defaults in Pay Employees

How are Pay Default Values Determined?

Pay Defaults on the Setup > Payroll Details > Pay Defaults Screen

Pay Defaults in Processes > Time Sheets

Pay Defaults in Processes > Pay Employees > 2. Enter Pay tab

### Examples of Pay Defaults

- You use a different GL account for wages in each department and employees work in more than one department during one pay period. You can setup a pay default that combines department and GL account. When entering pay data for an employee, you can select the pay default for those hours and CenterPoint will automatically default the correct department and account. This allows you to have one hourly earning for an employee instead of different earnings set up for each department they work in.
- 2. You pay a standard rate for a job and employees work more than one job. For example, you pay a different rate for picking tomatoes versus picking strawberries but an employee picks both. A pay default can be set up for each job that sets a standard rate for the job as well as specifies the correct production information for that job, such as profit center. When used in a pay run, the pay default rate will override the rate setup on the employee for that earning.
- 3. Any other combination of payroll data you would like to default into your time entry.

# **Create Pay Defaults**

1. Select Setup > Payroll Details > Pay Defaults. Click New.

| General Custom   | Fields       |         |               |                         |         |                  |
|------------------|--------------|---------|---------------|-------------------------|---------|------------------|
| General Informat | tion         |         |               |                         |         |                  |
| Abbreviation     | Dept 1       |         |               |                         |         |                  |
| Name             | Department 1 |         |               |                         |         |                  |
| Pay Information  |              |         |               | III Lies Assount Distri | hution  |                  |
| Earning          | Hourly Pay   |         | P             | Expense Account         | Percent | Account Distri   |
| Hours            | 0.00000000   | Offered | 0.00000000    | Wages Dept 1            | 100.00% | Account Distri   |
| Pieces           | 0.00000000   |         |               |                         |         | 8                |
| Rate             | 0.00000000   | Amount  | \$0.00        |                         | m       |                  |
| Project          |              |         | 2             | Profit Center           |         | (7)              |
| Department       | Department 1 |         | ()<br>()      | Location                |         |                  |
| Work Shift       | t            |         | 2             | Tracking Number 1       | 0       |                  |
| Tax State        | None         |         | •             | Tracking Number 2       | 0       |                  |
| SUTA State       | None         | •       |               | Local Taxes             |         |                  |
| WComp Class      |              |         | $\mathcal{P}$ |                         |         |                  |
|                  |              |         |               |                         |         |                  |
|                  |              |         |               |                         |         | didata and Matao |

- 2. Enter an **Abbreviation** and **Name** for this Pay Default.
- 3. Select any of the **Pay Information** details that should be associated with this Pay Default. Any field filled in will override the employee setup when this pay default is used. Any field that is blank, zero, unchecked, or "none" is not considered part of the pay default. When the pay default is used, the information for these details will continue to come from the employee's setup. This is a sample pay default for Example 1 above.
- 4. Click Save.
- 5. Repeat for each pay default you wish to set up. You can have an unlimited number of pay defaults.

**Note**: Pay defaults are not assigned to specific employees. Once a pay default is setup, it can be used for any employee on any pay run.

### Use Pay Defaults

Pay defaults can be used in Time Sheets or in Pay Employees to facilitate time entry.

#### **Option 1: Pay Defaults in Time Sheets**

1. Select **Processes > Time Sheets** or **Processes > Payroll > Time Sheets**. Highlight the employee you are entering time for and click **Add**.

| otals      |               | Leave Avail | able         |       |       |          |      |
|------------|---------------|-------------|--------------|-------|-------|----------|------|
| Hours      | 16.00         | Paid Time   | • Off 47.1   | 0     |       |          |      |
| Pieces     | 0.00          | Vacation    | 26.6         | 4     |       |          |      |
| Amount     | \$160.00      |             |              |       |       |          |      |
| Date       | / Pay Default | Earning     | Department   | Hours | Rate  | Amount   | Deta |
| 11/11/2010 | Department 1  | Hourly Pay  | Department 1 | 8.00  | 10.00 | \$ 80.00 | 8    |
| 11/12/2010 | Department 2  | Hourly Pay  | Department 2 | 8.00  | 10.00 | \$ 80.00 |      |
|            |               | 1           |              |       |       |          |      |
|            |               | I           |              |       |       |          |      |

- If Pay Default is not an available column, right-click and select Add/Remove Columns. Check the box for Pay Default and click OK. You can drag and drop the columns into your preferred order. It may be helpful to have the Pay Default column immediately after the Date column.
- 3. When the pay default is selected, the details for that pay default will fill into the grid. Any details not associated with the pay default will come from the employee setup for the earning selected. In this example, The Hourly Pay earning and Department 1 came from the pay default. The rate of \$10.00 is the rate for hourly pay setup on the employee.
- 4. Continue entering time sheets for additional employees.

#### **Option 2: Pay Defaults in Pay Employees**

 If you do not use time sheets, pay defaults can be used when entering time in Processes > Pay Employees or Processes > Payroll >Pay Employees.

| List Pay Employees Filter Reports             |                                                            |
|-----------------------------------------------|------------------------------------------------------------|
| Company Alpine Sports P                       | ay Date 8/9/2010 Pay Run Number 00048                      |
| 1. Select Employees 2. Enter Pay 3. Special A | djustments 4. Totals 5. Prepayment Reports 6. Print Checks |
| Employee Last Name , First Name 🔺 Net Pay     |                                                            |
| Apple, Sam J 730.77                           | Weeks Worked 1                                             |
| Maple, Ted W 1073.80                          | Gross Earnings 800.00 Total Hours 80.00                    |
| Sap, Stella S 433.85                          | Regular Earnings 400.00                                    |
| Spruce, Joanne A 464.69                       | PayDefault Earning / Hours Rate Amount Detail              |
|                                               | Department 1 Hourly Pay 40.00 10.00 400.00                 |
|                                               |                                                            |
|                                               | Employee Taxes 49.23                                       |
| Leave Available                               | Employer Benefit 10.00                                     |
| Leave Available / Used                        | e Employer Taxes 30.71                                     |
| Vacation 26.64 0.00                           |                                                            |
| Paid Time Uff 47.10 0.00                      |                                                            |
|                                               | < III                                                      |
| Detail                                        | Calculate Recall Options 🔻                                 |

- If you do not have a column for Pay Default, right-click on the grid and choose Add/Remove columns. Check the box for Pay Default and click OK. You can click and drag to reorder the columns if desired.
- 3. When you enter the pay default, the details from the pay default will fill into the grid. The remaining details come from the employee setup or are entered manually.
- 4. Continue processing the pay run as usual.

## How are Pay Default Values Determined?

Pay defaults establish standard (predefined - default) time sheet, work group time sheets, or pay employee entries that you make multiple times and are set up in **Setup** > **Payroll Details** > **Pay Defaults**. For example, if you pay certain employees 40 hours at \$10.00/hour, for department QA, in Work Shift 1, you can set a pay default that will automatically enter this information into time sheets, work group time sheets, or a payroll line in Pay Employees.

### Pay Defaults on the Setup > Payroll Details > Pay Defaults Screen

- If a numeric box such as Hours, Pieces, Rate, etc. requires an entry, then the box is considered a default if the value is not equal to zero.
- <sup>>></sup> If a text box such as Name is not equal to spaces or null, it is a default.
- If a check box is selected, it is a default.
- <sup>39</sup> If a lookup box such as Project, Department, or Earning has a selection made, it is a default.
- <sup>30</sup> If a drop-down list box such as Tax State or SUTA State has a selection made other than None, it is a default.

In the example below, defaults are defined for the following boxes:

- Earning
- » Rate
- Project
- Expense Account (and Percent)
- Profit Center

Note: Default values are determined the same when specified at the Setup > Payroll Details > Employee > Earnings tab level.

| Grendal Information Abbreviation AP Name Apple Picking Pay Information Hours 0.00000000 Offered 0.00000000 Fried 0.00000000 Fried 0.00000000 Fried 0.0000000 Fried 0.0000000 Fried 0.00000 Fried 0.0000 Fried 0.0000 Fried Fried F | General Information Abbreviation AP Name Apple Picking Pay Information Earning Pace Rate Pay Hours Bootoonoon Projece Apple Polying 2009 Project Apple Polying 2009 Project Apple 2009 Project Apple 2009 Project Apple 2009 Project Apple 200 Project Apple 200 Project Apple 20 | General Information           Abbreviation           Pay           Name           Apple Picking           Pay Information           Earning Prece Rate Pay           Hours         0.00000000           Differed         0.00000000           Picece         0.00000000           Anount         \$0.00           Picece Rate Pay         2000           Picece Rate Picking         2000           Department         2000           Vock Strift         2           Vocmp Class         2                                                                                                    | General Holomation           Abbreviation           Payl Proteination           Payl Information           Payl Information           Hours 0.000000000           Hours 0.000000000           Rate 18,5000000           Proces 0.00000000           Proces 0.00000000           Proces 10,000000           Proces 10,00000           Proces 10,00000           Proces 10,00000           Proces 10,00000           Proces 10,00000           Proces 10,00000           Proces 10,00000           Proces 10,00000           Proces 10,00000           Proces 10,00000           Proces 10,000000           Proces 10,0000000                                                                                                    | Grenzel Information           Abbreviation         AP           Name         Apple Picking           Pay Information         If the end of the pay           Barring Piece Rate Pay         If the end of the pay           Hours         0.0000000           Project         Apple Picking 2009           Project         Apple Picking 2009           Project Apple Picking 2009         If the end of the pay is the pay is the pay                                                                                                    | Grenzel Information Abbreviation AP Nome Apple Ploking Pay Information Earning Pace Rate Pay Earning Pace Rate Pay Earning Pace Pay Earning Pace Pay Earning Pace Pay Earning Pace Pay Earning Pace Pay Earning Pace Pay Earning Pace Pay Earning | Grene al Information Abbreviation AP Name Apple Ploking Pay Information Earning Pace Rate Pay Earning Pace Rate Pay Focus Barring Pace Rate Pay Focus Barring Pace Pay Focus Barring Pace Pay Focus Barring Pace Pay Focus Barring  | Grenzel Information           Abbreviation           Payl Protentation           Payl Protentation           Hours 0.000000000           Brace Rate Pay           Hours 0.000000000           Brace 10.20000000           Brade 108.2000000           Procest 0.00000000           Procest 0.00000000           Brade 108.2000000           Procest 0.00000000           Procest 0.00000000           Brade 108.2000000           Procest 0.00000000           Procest 0.0000000           Brade 108.2000000           Procest 0.00000000           Sulf A State None           WComp Class | General Information           Abbreviation         AP           Name         Apple Picking           Pay Information         If the end of the pay           Pay Information         If the end of the pay           Barring Piece Rate Pay         If the end of the pay           Piece         0.00000000           Piece         0.00000000           Protect Apple Picking 2009         If the end of the pay is the pay is the pa                                                                                                    | General Information       Abbreviation AP       Name Apple Proking       Pay Information       Earning Pace Rate Pay       Hours     0.00000000       Project Apple Proking       Use Account Distribution       Salay & Wages E       10:0005       Project Apple Proking       Vock Shift       Tax State None       VComp Class                                                                                                    |
|----------------------------------------------------------------------------------------------------|----------------------------------------------------------------------------------------------------|----------------------------------------------------------------------------------------------------|----------------------------------------------------------------------------------------------------|----------------------------------------------------------------------------------------------------|----------------------------------------------------------------------------------------------------|----------------------------------------------------------------------------------------------------|----------------------------------------------------------------------------------------------------|----------------------------------------------------------------------------------------------------|----------------------------------------------------------------------------------------------------|
| Abbreviation AP Page Momation Earning Piece Rate Pay Bound Colored Colored Col | Abbrivision         AP           Name         Apple Picking           Pay Information         Image: Constraint of the end of the end of the                                                                                                    | Abbreviation, AP Poly Hormation, AP Poly Hormation Earning Pace Rate Pay House 0.00000000 Offeed 0.00000000 Project Apple Picking 2009 Project Apple Picking 2009 Project Apple Picking 2009 Polytement Tax State None WComp Class Profit Center Apples                                                                                                    | Abbreviation AP Pay Information Pay Information Page Rate Pay Hourn 0.00000000 Uteed 0.0000000 Uteed 0.000000 Uteed 0.00000 Uteed 0.0000 Uteed 0.000 | Abbreviation AP Pay Information Earning Pece Rate Pay Bart 18.2500000 Amount Pecee Account Distribution Salay & Vages E 100.002 Peceet Rapie Picking 2009 Pepatrent Vark Shit Vark Shit Va                                                                                                    | Abbreviation AP Page Information Earning Piece Rate Pay Barring Piece Rate Ray Earning Piece Rate Ray Barring Piece Rate Ray Earning Piece Rate Ray Barring Piece Rate Ray Earning Piece Rate Ray Barring Piece Rate Ray Barring Piece Rate Rate Ray Barring Piece Rate Rate Ray Barring Piece Rate Rate Rate Rate Rate Rate Rate Rat                                                                                                    | Abbreviation, AP Page Information Earning Pace Rate Pay Farming Pace Rate Pay Rate 18.2500000 Amount \$0.00 Protect Acque Ruling 2009 Protect Acque Ruling 2009 Protect Acque Ruling 2009 Pastment Sult A State None Sult A State None Sult A State Non | Abbreviation AP       Name     Apple Picking       Pay Information     Use Account Distribution       Earning Proce Rate Pay     Use Account Distribution       Proces     0.00000000       Proces     100.0002       Proces     100.0002       Project Apple Picking 2009     2009       Depatrement     2009       Vorks Shit     2009       SUTA State     None       WComp Class     2009                                                                                                    | Abbreviation AP Pay Information Earning Pece Rate Pay Bart 18.2500000 Amount Pecee Account Distribution Salay & Vages E 100.002 Peceet Rapie Picking 2009 Pepatrent Vords Shit Vords Shit V | Abbroviation AP Pay Information Earning Pece Rate Pay Pay Information Earning Pece Rate Pay Pice Account Distribution Protect Account Distribution Protect Account Distribution Protect Account Account Distribution Protect Account Account Account Distribution Protect Account Account Account Distribution Protect Account Account Account Distribution Protect Account Accoun       |
| Pay Information     Earning Pece Rate Pay       Hours     0.00000000       Pieces     0.00000000       Pieces     0.00000000       Rate I as 2000000     Amount       Poport Apple Picking 2009     2       Department     2       Tas State     None       WComp Class     2                                                                                                    | Name     Apple Picking       Pay Information     Earning Pace Rate Pay       Earning Pace Rate Pay     Image: Complex Complex                                                                                          | Pay Information     Earning Proce Rate Pay       Hours     0.00000000       Pieces     0.0000000       Pieces     0.0000000       Pieces     0.0000000       Pieces     0.0000000       Pieces     0.0000000       Pieces     0.0000000       Pieces     0.0000000       Pieces     0.0000000       Pieces     0.000000       Pieces     0.000000       Pieces     0.00000       Pieces     0.000000       Pieces     0.000000       Pieces     Pieces       Pieces     Pieces       Pieces     Pieces       Pieces     Pieces                                                                                                    | Pay Information                                                                                                    | Pay Information     Earning Pace Rate Pay       Hours     0.0000000       Pieces     0.0000000       Pieces     0.0000000       Rate Is     2000       Poieced Raple Picking 2009     2009       Depattment     2000       Vords, Shit     2000000       SUITA State     None       WComp Class     2000                                                                                                    | Pay Information     Earning Piece Rate Pay       House     0.00000000       Hease     0.00000000       Breed     0.00000000       Breed     0.00000000       Breed     0.00000000       Breed     0.0000000       Breed     0.00000000       Breed     0.000000000       Breed     0.00000000000000000000000000000000000                                                                                                    | Pay Information     Earning Pace Rate Pay       Hours     0.00000000       Pieces     0.00000000       Rate II: 25000000     Amount       Project Apple Picking 2009     Pieces       Depatiment     Pieces       Voids Shife     None       SUITA State None     Pieces                                                                                                    | Pay Information     Earning Pace Rate Pay       Earning Pace Rate Pay     Image: Comp Class         House     0.00000000       Project     Apple Picking 2009       Project     Apple Picking 2009       Popertimera     Image: Comp Class                                                                                                    | Pay Information     Earning Piece Rate Pay       Hours     0.0000000       Pieces     0.0000000       Rate Is 25000000     Amount \$0.00       Poieced Raple Picking 2009     2       Depattment     2       Tax State     None       WComp Class     2                                                                                                    | Name     Apple Picking       Pay Information     Eminip face: Rate Pay       Eminip face: Rate Pay     Image: Rate Pay       Hours     0.00000000       Place:     0.00000000       Rate Is:2500000     Amount \$0.000       Poject I Apple Picking 2009     Image: Rate Pay       Department     Image: Rate Pay       Tax State     None       WrComp Clase     Image: Rate Pay                                                                                                    |
| Pay Information         Earning Pace Rate Pay         Image: Construction of the end of the end of the                                          | Pay Information         Use Account Distribution           Hours         0.00000000           Pieces         0.00000000           Pieces         0.0000000           Project         Account Distribution           Salay 2. Wages E         100.002           Project         Account Distribution           Salay 2. Wages E         0.0002           Work Shift         2           Work Shift         2           Work Shift         2           Work Shift         2           Work Shift         2           Locotion         2                                                                                                    | Pay Information Participa Pace Rate Pay I Use Account Distribution Proce 0.0000000 Proce 0.0000000 Proce Accel Parcent Account Distribution Salary & Wages E 100.003 Proce Account Parcent Salary & Wages E 100.003 Proce Account Parcent Salary & Wages E 100.003 Proce Account Parcent Salary & Wages E 100.003 Proce Account Parcent Salary & Wages E 100.003 Proce Account Parcent Salary & Wages E 100.003 Proce Account Parcent Salary & Wages E 100.003 Proce Account Parcent Salary & Wages E 100.003 Proce Account Parcent Parcent Pa | Pay Information         Earning Pace Rate Pay         Use Account Distribution           Hour         0.0000000         Offered         0.0000000           Proce         0.0000000         Frace Rate Pay         Estimate Account Distribution           Proce         0.0000000         Frace Rate Pay         0.000000           Proce         0.0000000         Frace Rate Pay         0.0000           Project         Apple Putking 2000         Frace Rate Pay         0.0000           Project         Apple Putking 2000         Frace Rate Pay         0.0000           Voints/State         Image: Rate Pay Pay Pay Pay Pay Pay Pay Pay Pay Pay                                                                                                    | Pay Information         Use Account Distribution           Hours         0.0000000         Offend         0.000000           Pieces         0.0000000         Account Distribution         Salay & Wages E         100.002           Project         Apple Picking 2009         Pieces         0.0002         Image: Comparison of the salay & Wages E         0.0002           Department         None         Vieces         0.0002         Image: Comparison of the salay & Wages E         0.0002           SUTA State         None         Vieces         Vieces         Vieces         0.0002         Image: Comparison of the salay & Wages E         Vieces         0.0002         Image: Comparison of the salay & Wages E         0.0002         Image: Comparison of the salay & Wages E         0.0002         Image: Comparison of the salay & Wages E         0.0002         Image: Comparison of the salay & Wages E         0.0002         Image: Comparison of the salay & Wages E         0.0002         Image: Comparison of the salay & Wages E         0.0002         Image: Comparison of the salay & Wages E         0.0002         Image: Comparison of the salay & Wages E         0.0002         Image: Comparison of the salay & Wages E         0.0002         Image: Comparison of the salay & Wages E         0.0002         Image: Comparison of the salay & Wages E         0.0002         Image: Comparison of the salay & Wages E         0.0002 <td< th=""><th>Pay Information         Use Account Distribution           Hours         0.0000000           Pieces         0.0000000           Pieces         0.0000000           Pade         18.2500000           Anoret         20           Department         2009           Vork Shit         2009           SUTA State         None           WConp Class         2000</th><th>Pay Information         Earning Place Rate Pay         Image: Constraining Place Rate Pay         Image: Constraining Place Rate Pay         Image: Constraining Place Rate Pay         Image: Constraining Place Rate Pay         Image: Constraining Place Rate Pay         Image: Constraining Place Rate Pay         Image: Constraining Place Rate Pay         Image: Constraining Place Rate Pay         Image: Constraining Place Rate Pay         Image: Constraining Place Rate Play         Image: Constraining Place Rate Play         Image: Constraining Place Rate Play         Image: Constraining Place Rate Play         Image: Constraining Place Rate Play         Image: Constraining Place Rate Play         Image: Constraining Place Rate Play         Image: Constraining Place Rate Place Rate Play         Image: Constraining Place Rate Play         Image: Constraining Place Rate Plane         Image: Constraining Place Rate Place Rate Plane         Image: Constraining Place Rate Plane         Image: Constraining Plane         Image: Constraining Plane         Imag</th><th>Pay Information         Earning Pace Rate Ray         Use Account Distribution           Hours         0.00000000         Offered         0.0000000           Piece         0.00000000         Amount         Esemes Account Distribution           State Rays         Augus Rulings         0.0000           Viola K Shith         Image: Rays Rays         0.0000           SUTA State         None         Image: Rays         Image: Rays</th><th>Pay Information         Use Account Distribution           Hours         0.0000000         Offend         0.000000           Pieces         0.0000000         Account Distribution         Salay &amp; Wages E         100.002           Project         Apple Picking 2009         Pieces         0.0002         Image: Salay &amp; Wages E         100.002           Department         Kone         0.002         Image: Salay &amp; Wages E         0.002         Image: Salay &amp; Wages E         0.002           SUTA State         None         Image: Salay &amp; Wages E         Image: Salay &amp; Wages E&lt;</th><th>Pay Information         I Use Account Distribution           Barring Deces Rate Ray         I Use Account Distribution           Piece         0.0000000           Project Apple Polarg 2009         I Use Account Distribution           Project Apple Polarg 2009         I Use Account Distribution           SUTA State         None           Work Shift         I Use Account Distribution</th></td<> | Pay Information         Use Account Distribution           Hours         0.0000000           Pieces         0.0000000           Pieces         0.0000000           Pade         18.2500000           Anoret         20           Department         2009           Vork Shit         2009           SUTA State         None           WConp Class         2000                                                                                                    | Pay Information         Earning Place Rate Pay         Image: Constraining Place Rate Pay         Image: Constraining Place Rate Pay         Image: Constraining Place Rate Pay         Image: Constraining Place Rate Pay         Image: Constraining Place Rate Pay         Image: Constraining Place Rate Pay         Image: Constraining Place Rate Pay         Image: Constraining Place Rate Pay         Image: Constraining Place Rate Pay         Image: Constraining Place Rate Play         Image: Constraining Place Rate Play         Image: Constraining Place Rate Play         Image: Constraining Place Rate Play         Image: Constraining Place Rate Play         Image: Constraining Place Rate Play         Image: Constraining Place Rate Play         Image: Constraining Place Rate Place Rate Play         Image: Constraining Place Rate Play         Image: Constraining Place Rate Plane         Image: Constraining Place Rate Place Rate Plane         Image: Constraining Place Rate Plane         Image: Constraining Plane         Image: Constraining Plane         Imag                                                                                                    | Pay Information         Earning Pace Rate Ray         Use Account Distribution           Hours         0.00000000         Offered         0.0000000           Piece         0.00000000         Amount         Esemes Account Distribution           State Rays         Augus Rulings         0.0000           Viola K Shith         Image: Rays Rays         0.0000           SUTA State         None         Image: Rays         Image: Rays                                                                                                    | Pay Information         Use Account Distribution           Hours         0.0000000         Offend         0.000000           Pieces         0.0000000         Account Distribution         Salay & Wages E         100.002           Project         Apple Picking 2009         Pieces         0.0002         Image: Salay & Wages E         100.002           Department         Kone         0.002         Image: Salay & Wages E         0.002         Image: Salay & Wages E         0.002           SUTA State         None         Image: Salay & Wages E         Image: Salay & Wages E<                                                                                                    | Pay Information         I Use Account Distribution           Barring Deces Rate Ray         I Use Account Distribution           Piece         0.0000000           Project Apple Polarg 2009         I Use Account Distribution           Project Apple Polarg 2009         I Use Account Distribution           SUTA State         None           Work Shift         I Use Account Distribution                                                                                                    |
| Earring Piece Rate Pay         Use Account Distribution           Hours         0.0000000           Pieces         0.0000000           Rate         18.2500000           Protect Apple Picking 2009         2           Department         0.0003           Void State         0.0003           Substate         None           VComp Class         2                                                                                                    | Earring Pace Rate By Distribution Hours 0.0000000 Offlered 0.0000000 Picec 0.0000000 Amount 90.00 Picet Apple Polyment 2009 Picet Apple Polyment 2009 Picet Apple Polyment 200 | Earning Piece Rate Pay         Use Account Valence on Valence on Va                                 | Earning Pace Rate Pay Difference Rate Pay Difference Pay Difference Pay Differenc | Earning Piece Rate Pay         Uter Account Distribution           Hours         0.0000000           Difference         0.0000000           Proced         0.0000000           Proced         0.0000000           Proced         Account Distribution           Salay & Vage: E         100.002           Proced         Account Distribution           Solary & Vage: E         100.002           Vork Shit         2           SUTA State         None           WComp Class         2                                                                                                    | Earring Piece Rate Pay         Use Account Distribution           Hours         0.0000000           Pieces         0.0000000           Rate         18.2500000           Protect Agole Roling 2009         2           Vark Shift         2           Suff Shafe         2           SUTA State         None           WConp Class         2                                                                                                    | Earning Pace Rate Pay         Use Account Distribution           Hours         0.0000000         Offered         0.000000           Proces         0.0000000         Expense Account Percent         Account Distribution           Rate         18.2500000         Amount         \$0.000           Project Apple Picking 2009         Image: Picking 2009         Image: Picking 2009           Vork Shift         Image: Picking 2009         Image: Picking 2009           SUTA State         None         Image: Picking 2009           WCong Class         Image: Picking 2009         Image: Picking 2009                                                                                                    | Earring Piece Rate Pay         Ute Account Distribution           Hours         0.0000000           Piecet         0.0000000           Rate         18.2500000           Piocet         0.000000           Piocet         0.000000           Piocet         0.000000           Piocet         0.000000           Piocet         0.00000           Piocet         0.00000           Piocet         0.00000           Vords Shift         0.0000           Vords Shift         V           SUTA State         None           WComp Class         2                                            | Earning Piece Rate Pay         Uter Account Distribution           Hours         0.0000000         Differed           Pieces         0.0000000         Expersise Account Percent         Account Distribution           Salay & Vage: E         100.000;         0.000000         Salay & Vage: E         0.00000;           Project         Apple Picking 2009         2         0.000;         0.000;         0.000;           Project         Apple Picking 2009         2         0.000;         0.000;         0.000;           Vork Shit         2         3         3         0.000;         0.000;         0.000;         0.000;         0.000;         0.000;         0.000;         0.000;         0.000;         0.000;         0.000;         0.000;         0.000;         0.000;         0.000;         0.000;         0.000;         0.000;         0.000;         0.000;         0.000;         0.000;         0.000;         0.000;         0.000;         0.000;         0.000;         0.000;         0.000;         0.000;         0.000;         0.000;         0.000;         0.000;         0.000;         0.000;         0.000;         0.000;         0.000;         0.000;         0.000;         0.000;         0.000;         0.000;         0.000;         0.000;                                                                                                    | Earning Pace Rate Pay         Utile Recourt Utilitution           Houre         0.00000000           Proces         0.00000000           Proces         0.00000000           Proces         10.0000000           Proces         10.0000000           Project         Account Distribution           Salay & Wages E         100.0000           Project         Account Distribution           Salay & Wages E         0.0000           Vorder Shift         2           Tass State         Work           ViComp Class         2                                                                                                    |
| Hour         0.0000000         Differed         0.0000000           Pieces         0.0000000         Amount         \$20.00           Rade         1.82000000         Amount         \$0.00           Project         Apple Picking 2009         \$20           Department         \$20         \$0.0000           State         None         \$20           Voids State         \$10         \$20           SUTA State         \$20         \$20                                                                                                    | Houre         0.00000000         Offered         0.0000000           Pieces         0.0000000         Amount         \$2 alwys & Wages E         0.00000           Rate is a Scooncol         Amount         \$2 alwys & Wages E         0.00000           Project Acele Polying 2009         \$2         0.00000         0.00000           Vecks State         None         \$2         \$2           Victoring Control Lenter Apples         \$2         \$2                                                                                                    | Hours         0.00000000         Offered         0.0000000           Pieces         0.00000000         Amount         \$alays & Wages E         0.0003           Rate IS & Scotomot         Amount         \$0.000         0.0003         Image: E         0.0003           Project Apple Ficking 2009         2         Image: E         0.0003         Image: E         0.0003           Vork Shit         2         Image: E         None         Image: E         None         Image: E         Image: E         None         Image: E         Image: E         Image: E         Image: E         Image: E                                                                                                    | Hours         0.00000000         Offered         0.0000000           Pieces         0.0000000         Account Usebullon           Salay & Wages E         0.0002           Project         Apple Picking 2009         2           Department         2           Tax State         None         4           VComp Class         2                                                                                                    | Hours         0.00000000         Differed         0.0000000           Pieces         0.0000000         Amount         \$2 alwy 1. Wages E         0.0002           Pieces         0.000000         Amount         \$2 alwy 1. Wages E         0.0002           Pieces         0.0002         Differed         0.0002         1000000           Protect         Apple Picking 2009         2         0.0002         1000000         1000000           Vords Shit         2         2         2         1000000         10000000         10000000         10000000         1000000000000         10000000000000000000000000         1000000000000000000000000000000000000                                                                                                    | Hours         0.00000000         Differed         0.0000000           Piecei         0.0000000         Amount         \$2 alwy k. Wages E         10000000           Rate         18.25000000         Amount         \$20.00         0.0002           Project         Account Unimbuloon         0.0002         0.0002           Project         Account Unimbuloon         0.0002         0.0002           Project         Account Unimbuloon         0.0002         0.0002           Vocak Shift                                                                                                    | Hours         0.00000000         Differed         0.0000000           Pieces         0.0000000         Amount         \$0.000           Rate         12.5000000         Amount         \$0.000           Project         Apple Picking 2009         2           Depatitioner         2         0.0002           Tas: State         None         2           Vulcal: Shite         2         2                                                                                                    | Hours         0.00000000         Offered         0.0000000           Pieces         0.0000000         Account Ustitution           Stary & Wages E         0.0002           Project         Acple Picking 2009           Department         2           Tax State         None           VirComp Class         2                                                                                                    | Hours         0.00000000         Differed         0.0000000           Pieces         0.0000000         Amount         \$2 alwy 1. Wages E         0.0002           Pieces         0.0000000         Amount         \$2 alwy 1. Wages E         0.0002           Pieces         0.0002         0.0002         0.0002         0.0002           Pieces         0.0002         0.0002         0.0002         0.0002           Pieces         0.0002         0.0002         0.0002         0.0002           Pieces         0.0002         0.0002         0.0002         0.0002           Voids Shit         0.0002         0.0002         0.0002         0.0002           SUITA Statel         None         V         V         0.0002         0.0002                                                                                                    | Houre         0.00000000         Offered         0.0000000           Pieces         0.00000000         Amount         Salay & Wages E         0.000000           Poiecl         16.2500000         Amount         \$0.000         0.000         0.000           Poiecl         16.2500000         Amount         \$0.000         0.000         0.000         0.000           Poiecl         1000         2000         2         0.000         0.000         0.000           Voids         511A State         None         W         2         2         2                                                                                                    |
| Piece:         0.0000000           Rate:         18.2500000           Project:         200000           Department         2000000           Vork Shill         2000000           State         None           WComp Class         2000000                                                                                                    | Picces         0.00000000           Rate         18.25000000           Piccet         0.00000           Depatment         2           Work Shit         2           SUTA State         None           WComp Class         2                                                                                                    | Piece         0.0000000           Rate         18.2500000           Piece         Amount           Department         2           Works Shift         2           SUTA State         2           WConp Class         2                                                                                                    | Procest         0.0000000           Rate         18.2000001         400001         10000           Project Apple Polying 2009         2         0.000000           Department         2         0.000000         0.00000           Tas State         None         w           SUTA State         Ione         w                                                                                                    | Procest         0.00000000         Amount         \$0.000           Rate         18.25000000         Amount         \$0.000           Protect         Apple Packing 2009         2           Depastment         2         0.0000           Tas State         None         V           SUTA State         None         V           WConp Class         2         2                                                                                                    | Piece         0.0000000           Rate         18.2500000         Amount         \$0.00           Depatment         2         0.0002           Work Shit         2         0.0002           SUTA State         None         2           WConp Dias         2         0.0002                                                                                                    | Prices         0.00000000         Amount         \$0.000           Rate         18.2500000         Amount         \$0.000           Pricet         Apple Picking 2009         2           Uvdits         Shift         2           Tax State         None         2           Vutas Shift         2         2           Tax State         None         2           Wconp Class         2         2                                                                                                    | Piece 0.0000000         Amount 10.000           Ride 16.2000000         Amount 10.000           Piece Apple Picing 200         2           Vark Shit         2           SUTA State None         2           Woomp Class         2                                                                                                    | Procest         0.00000000         Amount         \$0.000           Rate         18.25000000         Amount         \$0.000           Protect         Apple Packing 2009         2           Departmert         2         3           Vork Shift         2           SUTA State         None           WConp Class         2                                                                                                    | Pices         0.0000000         Amount         \$0.00           Rete         18.2500000         Amount         \$0.00           Picet         Amount         \$0.00           Depatment         2           Vork Shift         2           SUTA State         None           WComp Class         2                                                                                                    |
| Refe 18.25000000 Anount \$20.00<br>Protect Apple Picking 2009 2<br>Depattment<br>Work State None V<br>SUTA State None V<br>WComp Class                                                                                                    | Rate 13.2500000 Amount 90.00<br>Project Apple Polyng 2009 2<br>Department<br>Work Shift 2<br>Tax State None M<br>WComp Class<br>Profit Center Apples 2<br>Location 7                                                                                                    | Rate 18.25000000 Amount \$0.000<br>Project Apple Picking 2009 2<br>Department<br>Work Shit<br>Tak Shate<br>None<br>WComp Class<br>Profit Center Apples 2<br>Profit Center Apples                                                                                                    | Rate 18.25000000 Amount \$0.000<br>Project Apple Puking 2009 2<br>Department 2<br>Vork. Shift 2<br>Tax State None V<br>SUTA State None V<br>WComp Class 2                                                                                                    | Project         Apple Picking 2009         Project         Apple Picking 2009         Project         Apple Picking 2009         Project         Project         Apple Picking 2009         Project         Apple Picking 2009         Project         Project         Apple Picking 2009         Project         Apple Picking 2009         Picking 2009         Picking 2009 <t< td=""><td>Project     Apple Picking 2003       Project     Apple Picking 2003       Department     Image: Apple Picking 2003       Vark, Skitt     Image: Apple Picking 2003       Tas: State     None       SUTA State     Image: Apple Picking 2003       WConp Class     Image: Apple Picking 2003</td><td>Ride 18.25000000 Ancart \$0.00<br/>Protect Apple Piching 2009<br/>Department<br/>Wark Shift<br/>SUTA State None<br/>WComp Class</td><td>Rate     18.25000000     Amount     \$0.000       Project     Apple Riching 2009     2009       Department     2009       Vork. Shift     2009       Tax State     None       SUTA State     None       WComp Class     2009</td><td>Brief         18.25000000         Amount         \$0.00           Project         Apple Picking 2009         2           Department         2         2           Vark Shift         2         2           Tas: State         None         V           WConp Class         2         2</td><td>Rate 18.2500000 Amount \$0.00<br/>Project Apple Picking 2009 22<br/>Use Attended To an and the second second</td></t<>                                                                                                    | Project     Apple Picking 2003       Project     Apple Picking 2003       Department     Image: Apple Picking 2003       Vark, Skitt     Image: Apple Picking 2003       Tas: State     None       SUTA State     Image: Apple Picking 2003       WConp Class     Image: Apple Picking 2003                                                                                                    | Ride 18.25000000 Ancart \$0.00<br>Protect Apple Piching 2009<br>Department<br>Wark Shift<br>SUTA State None<br>WComp Class                                                                                                    | Rate     18.25000000     Amount     \$0.000       Project     Apple Riching 2009     2009       Department     2009       Vork. Shift     2009       Tax State     None       SUTA State     None       WComp Class     2009                                                                                                    | Brief         18.25000000         Amount         \$0.00           Project         Apple Picking 2009         2           Department         2         2           Vark Shift         2         2           Tas: State         None         V           WConp Class         2         2                                                                                                    | Rate 18.2500000 Amount \$0.00<br>Project Apple Picking 2009 22<br>Use Attended To an and the second second |
| Project Apple Picking 2009 2<br>Department<br>Work Shill 2<br>Tax Shele None V<br>SUTA State None V<br>WComp Class                                                                                                    | Project Apple Picking 2009                                                                                                    | Profil Center Apples                                                                                                    | Project Apple Picking 2009                                                                                                    | Project Apple Picking 2009                                                                                                    | Project Apple Picking 2009 2<br>Department 2<br>Wack Shife None 2<br>SUTA State None 2<br>WComp Class 2                                                                                                    | Project Apple Picking 2009 2<br>Department 2<br>Work Shi<br>Tas State None 2<br>SUTA State None 2<br>WConp Class 2                                                                                                    | Project Apple Picking 2009 2<br>Depatiment 2<br>Work, Shin 2<br>Tax State<br>None 2<br>WComp Class 2                                                                                                    | Project Apple Picking 2009                                                                                                    | Project Apple Picking 2009 22<br>Department 22<br>Work Shife 22<br>Tax Shafe None 22<br>SUTA State None 22                                                                                                    |
| Department Vork Shift  Tax Shift  Tax Shift WComp Class  Dath Scale Install                                                                                                    | Department       Uppertunent     Image: Comparison of the second of the second o                     | Depatrem  Vork Shift State None WConp Class Profit Center Apples                                                                                                    | Department  Vork Shift Shift State None W Comp Class V Comp Class                                                                                                    | Department                                                                                                    | Department                                                                                                    | Department                                                                                                    | Department  Vork Shith Shith SUTA State None W Comp Class                                                                                                    | Department                                                                                                    | Department Work Shift Tax Shift Shift Shift Shift WComp Class                                                                                                    |
| Work Shift 2                                                                                                    | Work Shift 2 Tax State None   VConp Class  Profit Center Apples 2 Locotion                                                                                                    | Vok Shit                                                                                                    | Wark Shift 22<br>Tex State None 9<br>SUTA State None 9<br>WComp Class 22                                                                                                    | Work Shift 27<br>Tex State None V<br>SUTA State None V<br>WConp Class 27                                                                                                    | Work Shift 27<br>Tax Shate None W<br>SUTA Shate None W<br>WComp Class 27                                                                                                    | Work Shin 27<br>Tax Slate None V<br>SUTA Slate None V<br>WComp Class 27                                                                                                    | Wark Shift 22<br>Tax Shate None W<br>SUTA Shate None W<br>WComp Class                                                                                                    | Work Shift 27<br>Tex State None V<br>SUTA State None V<br>WConp Class 27                                                                                                    | Work Shift 2<br>Tex State None W<br>SUTA State None W<br>WComp Class                                                                                                    |
| Tax Stefe None V<br>SUTA State None V<br>WComp Class                                                                                                    | Tax State Kone V<br>SUTA State None V<br>WConp Class 2<br>Profit Center Apples 2<br>Locotion 7                                                                                                    | Tax State None                                                                                                    | Tax State None                                                                                                    | Tex State None                                                                                                    | Tex State None                                                                                                    | TaxSade None V<br>SUTA Stade None V<br>WConp Class                                                                                                    | Tax Slade None V<br>SUTA Slade None V<br>WComp Class                                                                                                    | Tex State None                                                                                                    | Tax State None v<br>SUTA State None v<br>WComp Class                                                                                                    |
| SUTA Stale None V<br>WComp Class                                                                                                    | SUTA State None                                                                                                    | SUTA State None  WComp Class Profil Center Apples                                                                                                    | SUTA State None V<br>WComp Class                                                                                                    | SUTA Slade None V<br>WComp Class                                                                                                    | SUTA Slade Hone V<br>WComp Class                                                                                                    | SUTA Slade None V<br>WComp Class                                                                                                    | SUTA State None W<br>WComp Class                                                                                                    | SUTA Slade None V<br>WComp Class                                                                                                    | SUTA State None                                                                                                    |
| WComp Class                                                                                                    | WComp Class Profit Center Apples Doction                                                                                                    | WComp Class Profit Center Apples                                                                                                    | WComp Class                                                                                                    | WConp Class                                                                                                    | WConp Class                                                                                                    | WConp Class                                                                                                    | WComp Class                                                                                                    | WConp Class                                                                                                    | WComp Class                                                                                                    |
| Deft Centre Andre                                                                                                    | Profit Center Apples 22<br>Location 22                                                                                                    | Profit Center Apples                                                                                                    |                                                                                                    |                                                                                                    |                                                                                                    |                                                                                                    |                                                                                                    |                                                                                                    |                                                                                                    |
| Durit Contra Angles                                                                                                    | Profil Center Apples                                                                                                    | Profit Center Apples                                                                                                    |                                                                                                    |                                                                                                    |                                                                                                    |                                                                                                    |                                                                                                    |                                                                                                    |                                                                                                    |
| From Lenter Apples                                                                                                    | Location                                                                                                    |                                                                                                    | Profit Center Apples                                                                                                    | Profit Center Apples                                                                                                    | Protit Center Apples                                                                                                    | Profit Center Apples                                                                                                    | Profit Center Apples                                                                                                    | Profit Center Apples                                                                                                    | Profit Center Apples                                                                                                    |
|                                                                                                    |                                                                                                    | Location                                                                                                    |                                                                                                    |                                                                                                    |                                                                                                    |                                                                                                    |                                                                                                    |                                                                                                    |                                                                                                    |
| Location                                                                                                    | Tracking Number 1                                                                                                    |                                                                                                    | Location                                                                                                    | Location                                                                                                    | Location                                                                                                    | Location                                                                                                    | Location                                                                                                    | Location                                                                                                    | Location                                                                                                    |
| Tracking Number 1 0                                                                                                    |                                                                                                    | Tracking Number 1 0                                                                                                    | Location 🖉                                                                                                    | Location Difference Control Location Location                                                                                                    | Location P                                                                                                    | Location Difference Difference Di  | Location (2)<br>Tracking Number 1 0                                                                                                    | Location Difference Control Location                                                                                                    | Location 2                                                                                                    |
| Tracking Number 1 0<br>Tracking Number 2 0                                                                                                    | Tracking Number 2 0                                                                                                    | Tracking Number 1 0<br>Tracking Number 2 0                                                                                                    | Location                                                                                                    | Location 2                                                                                                    | Tracking Number 2 0                                                                                                    | Tacking Number 2 0                                                                                                    | Location 2                                                                                                    | Location         [27]           Tracking Number 1         0           Tracking Number 2         0                                                                                                    | Location 22<br>Tracking Number 1 0<br>Tracking Number 2 0                                                                                                    |
| Tracking Number 1 0<br>Tracking Number 2 0<br>Local Taxes                                                                                                    | Tracking Number 2 0<br>Local Taxes                                                                                                    | Tacung Number 0<br>Tacking Number 2 0<br>Local Taxes                                                                                                    | Location III                                                                                                    | Localion 22<br>Tracking Number 1 0<br>Tracking Number 2 0<br>Local Taxes                                                                                                    | Tracking Number 1 0<br>Tracking Number 2 0<br>Local Taxes                                                                                                    | Location P                                                                                                    | Location 20                                                                                                    | Localin [22]<br>Tracking Number 1 0<br>Tracking Number 2 0<br>Local Taxes                                                                                                    | Location 22<br>Tracking Number 1 0<br>Tracking Number 2 0<br>Local Taxes                                                                                                    |
| Pront Center Apples                                                                                                    | Tracking Number 1                                                                                                    | Location                                                                                                    | Profit Center Apples                                                                                                    | Profit Center Apples                                                                                                    | Prolit Center Apples                                                                                                    | Profit Center Apples                                                                                                    | Profit Center Apples                                                                                                    | Profit Center Apples                                                                                                    | Profit Center Apples                                                                                                    |
| Location                                                                                                    | Tracking Number 1                                                                                                    |                                                                                                    | Location                                                                                                    | Location                                                                                                    | Location                                                                                                    | Location                                                                                                    | Location                                                                                                    | Location                                                                                                    | Location                                                                                                    |
| Location                                                                                                    | Tracking Number 1                                                                                                    |                                                                                                    | Location                                                                                                    | Location                                                                                                    | Location P                                                                                                    | Location                                                                                                    | Location                                                                                                    | Location P                                                                                                    | Location                                                                                                    |
| Location Provide Alexandre                                                                                                    | Tracking Number 1                                                                                                    |                                                                                                    | Location D                                                                                                    | Location 🖉                                                                                                    | Location Provide Alexandre                                                                                                    | Location Directory                                                                                                    | Location D                                                                                                    | Location D                                                                                                    | Location                                                                                                    |
| Tracking Number 1                                                                                                    |                                                                                                    | Fracking Number 1                                                                                                    | Location                                                                                                    | Location D                                                                                                    | Location P                                                                                                    | Location D                                                                                                    | Location D                                                                                                    | Location D                                                                                                    | Location D                                                                                                    |
| Location                                                                                                    | Tracking Number 1                                                                                                    | · · · · · · · · · · · · · · · · · · ·                                                                                                    | Location                                                                                                    | Location                                                                                                    | Location                                                                                                    | Location                                                                                                    | Location                                                                                                    | Location                                                                                                    | Location                                                                                                    |
|                                                                                                    |                                                                                                    | Location                                                                                                    |                                                                                                    |                                                                                                    |                                                                                                    |                                                                                                    |                                                                                                    |                                                                                                    |                                                                                                    |
| Pront Center Apples                                                                                                    | Location                                                                                                    |                                                                                                    | Proir Center Apples                                                                                                    | Proin Center Apples                                                                                                    | Pront Center Apples                                                                                                    | Proiri Center Apples                                                                                                    | Pront Center Apples                                                                                                    | Proit Center Apples                                                                                                    | Proil Center Apples                                                                                                    |
| Prom Center Apples                                                                                                    | Location                                                                                                    |                                                                                                    | Profit Center Apples                                                                                                    | Profit Center Apples                                                                                                    | Protit Center Apples                                                                                                    | Profit Center Apples                                                                                                    | Profit Center Apples                                                                                                    | Profit Center Apples                                                                                                    | Profit Center Apples                                                                                                    |
| Provide United Apples                                                                                                    | Location D                                                                                                    |                                                                                                    | Profit Center Apples                                                                                                    | Profit Center Apples                                                                                                    | Profit Center Apples                                                                                                    | Profit Center Apples                                                                                                    | Profit Center Apples                                                                                                    | Profit Center Apples                                                                                                    | Profit Center Apples                                                                                                    |
| Pront Center Apples                                                                                                    | Location                                                                                                    |                                                                                                    | Profit Center Apples                                                                                                    | Profit Center Apples                                                                                                    | Profit Center Apples                                                                                                    | Profit Center Apples                                                                                                    | Profit Center Apples                                                                                                    | Profit Center Apples                                                                                                    | Profit Center Apples                                                                                                    |
| Pront Lenter Apples                                                                                                    | Location                                                                                                    |                                                                                                    | Profit Center Apples                                                                                                    | Profit Center Apples                                                                                                    | Profit Center Apples                                                                                                    | Profit Center Apples                                                                                                    | Profit Center Apples                                                                                                    | Profit Center Apples                                                                                                    | Profit Center Apples                                                                                                    |

### Pay Defaults in Processes > Time Sheets

When entering Time Sheets, entry of a pay default will result in the following:

Default values are taken from the pay default and used on the time sheet entry.

If the Earning is one of the default values specified on the pay default when it is entered on the time sheet, the earning is found in Setup > Employees > Earnings tab for the employee and any additional default values found there are applied to the time sheet. When the default values are applied to the time sheet, the following rules apply:

- If the pay default supplied a default value for a box, then the earning cannot supply a default value for that same box. Only fields that did NOT get a default value from the pay default, can get a default value from Setup > Employee > Earnings tab.
- If you change the earning on the time sheet after entering a pay default, the same rule applies as to which default values are used from the Setup > Employee > Earnings tab.
- If you enter an earning on a time sheet and there is NO pay default value on the time sheet, the default values used on the time sheet are from the Setup > Employee > Earnings tab.

### Pay Defaults in Processes > Pay Employees > 2. Enter Pay tab

If you are not using the Advanced Earnings Matrix (you do not have earning variations set in File >Preferences > Payroll General > Default Earning Rates), default values are applied as follows:

- Pay defaults are at the highest level and set the default values before anything else.
- Earnings are at the next highest level and set the default values that are NOT already set by the pay defaults.

If you are using the Advanced Earnings Matrix (you have earning variations set in File > Preferences > Payroll > Advanced Earnings Matrix), default values are applied as follows:

- Pay defaults are at the highest level and set the default values before anything else.
- >>> Earnings are at the next highest level and set the default values that are NOT already set by the pay defaults.
- >>> The pay rate is always set by the default earning rates definition.